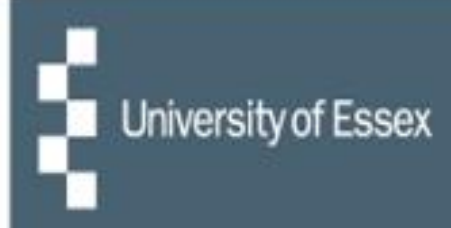

# **People Manager**

# Managing Annual Leave

|                                                                                                    | iTrent application      |   | 1231  | 87.    |
|----------------------------------------------------------------------------------------------------|-------------------------|---|-------|--------|
|                                                                                                    |                         |   | - 11. | 10 2 0 |
|                                                                                                    | Login                   | ê | A     | AB4    |
| An alar                                                                                                    | + Username (required)   |   |       | 776    |
|                                                                                                    | Password (required)     |   |       | 111    |
|                                                                                                    |                         |   | 10    |        |
| 1 and 1                                                                                                    | Login                   |   | at .  | - FR   |
| 2 0                                                                                                    | Contact administrator   |   | 6     | 6 8    |
|                                                                                                    | - Contact Manin Rad and |   |       |        |
|                                                                                                    | Powered by MHR          | 1 |       |        |
| and the second second s |                         |   |       |        |

#### **Actioning an Annual Leave request**

- When a request for annual leave is submitted by a reportee through HR Organiser, you will receive an email notification stating that there is an action to be done.
- There will be a link in the email to People Manager, or you can <u>log into People Manager</u> on the website you will need to select your employer (University of Essex / UECS / WHH) when prompted and then you will be logged straight in. If you have multiple iTrent roles then choose 'People Manager' from the dropdown list.
- Within People Manager, there is a box entitled 'My to do list / Processes'; this is where the task will be sat awaiting action.

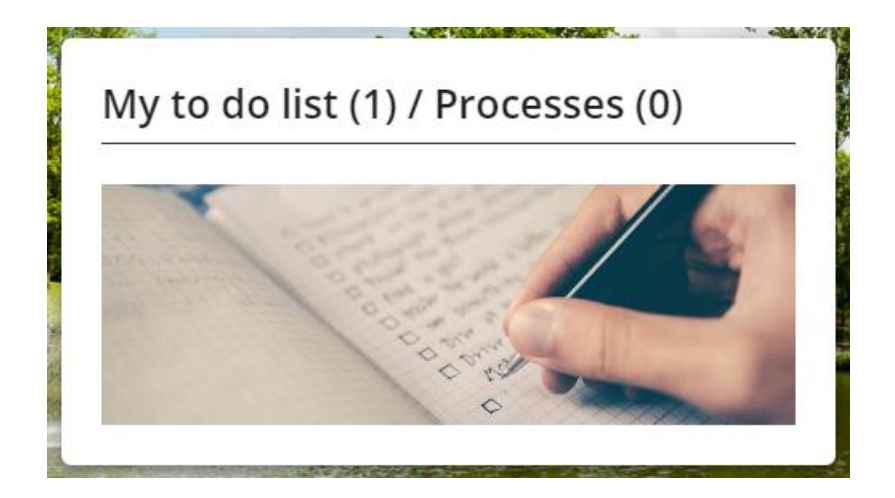

• Click on 'My to do list' and any current/outstanding tasks will be shown.

| TO DO LIST (1) PROCESSES (0)                                                                                                    | ×                         |
|----------------------------------------------------------------------------------------------------|---------------------------|
| Filter     All active <ul> <li>Sort by</li> <li>Due date</li> <li>Image: Search existing results</li> <li>Search existing results</li> <li>Search existing results</li> </ul> <ul> <li>Search existing results</li> <li>Search existing results</li> <li>Search existing results</li> <li>Search existing results</li> <li>Search existing results</li> <li>Search existing results</li> </ul>                                                                                                    |                           |
| 16/02/2023 (1)                                                                                                    | Select all for 16/02/2023 |
| Holiday absence details     Holiday absence details     Holiday absence details | date: 23/02/2023 *        |

• There are two options for authorising or declining annual leave (please see below).

### Option 1

• Tick the checkbox (under the face icon) of the task you wish to action.

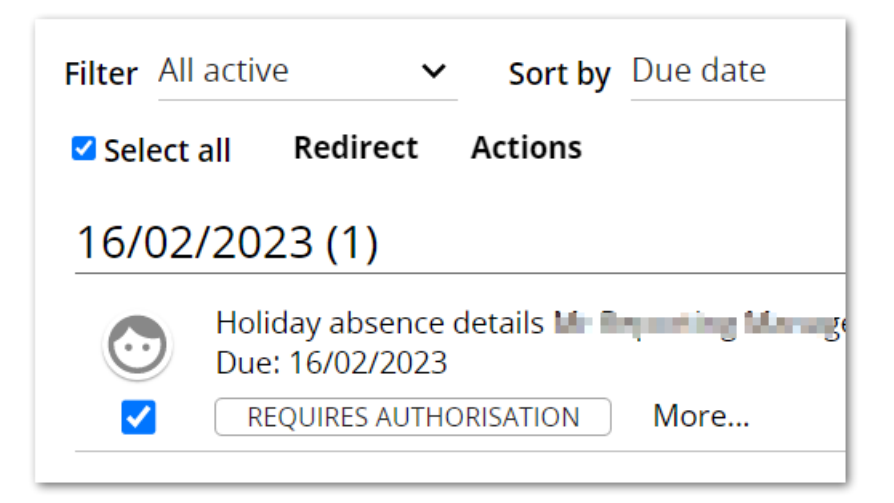

 Click on the word 'Actions' that appears above the task list. Select the appropriate option – either 'Authorised' or 'Not authorised' – and the record will be updated accordingly.

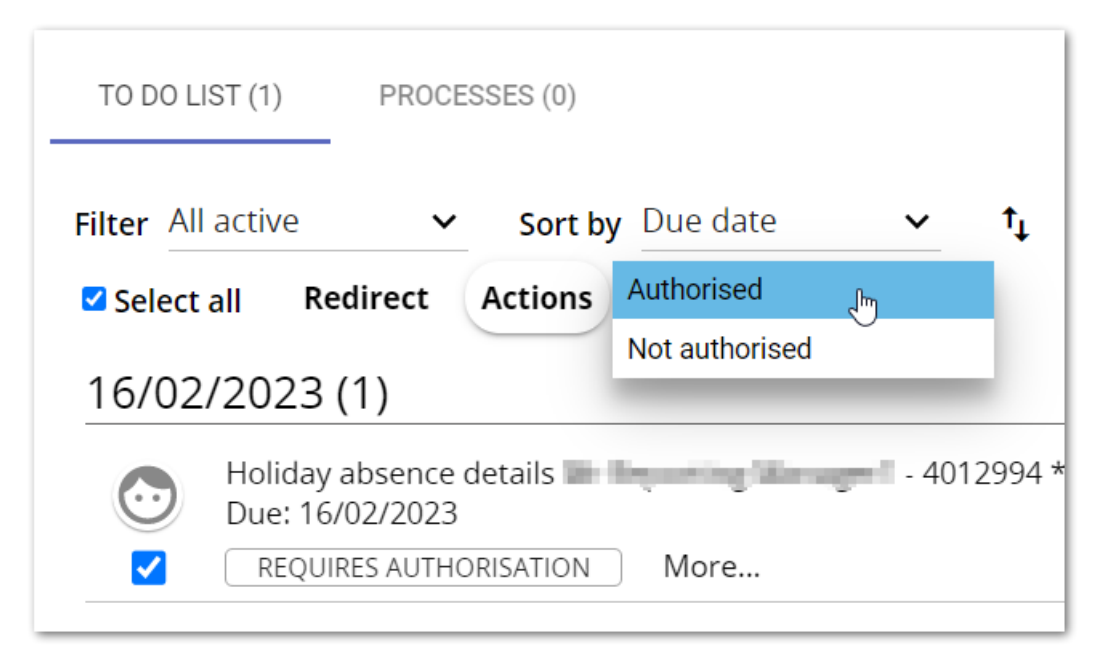

## Option 2

• Click on the task to view the Task details.

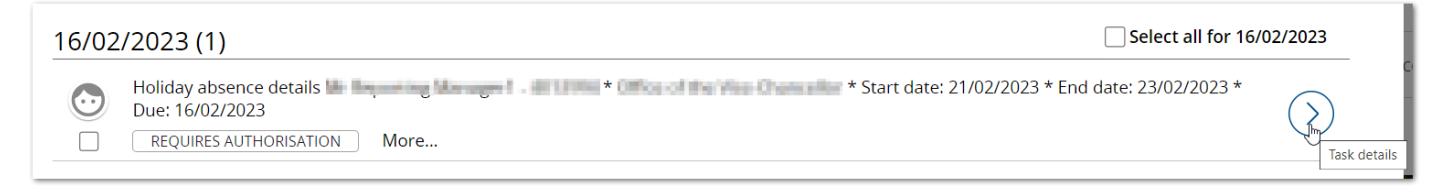

• People Manager will then take you through to the main Annual Leave screen.

| iTrent 🖻 14/02/2023 🗙                     |                                                  |            | People Manager: All) 👌 🎯 |
|-------------------------------------------|--------------------------------------------------|------------|--------------------------|
| Organisation University of Essex ORG      | < To do list / processes Star Reporting Manager1 |            |                          |
| ▲ People                                  | Holiday absence details                          | 🛩 menu 📑 🕕 | -                        |
| Surname v Q                               | Holiday period                                   |            |                          |
| Results 1 Person<br>Select all            | Holiday period* More than one day ~              |            |                          |
| The Report of Manager                     | Holiday start                                    |            |                          |
|                                           | Holiday start date* 21/02/2023                   |            | and the second           |
| Holiday absence list     Show all     All | Holiday start type Full day                      |            | a marine the             |
| 1 21/02/2023                              | Holiday start time                               |            | 10.0                     |
|                                           | Hours absent                                     |            |                          |
| and the second                            | Holiday end                                      | R          | Contract of              |
| the account of the second of the          | Holiday end date* 23/02/2023                     |            | Conservation             |
|                                           | Holiday end type Full day                        |            |                          |

• This screen will show the period and status of the request and allow you to enter notes in the Reason field if you wish. The holiday balances will also be displayed.

| Holiday period         |                                     |
|------------------------|-------------------------------------|
| Holiday period *       | More than one day 🗸 🗸               |
| Holiday start          |                                     |
| Holiday start date*    | 21/02/2023                          |
| Holiday start type     | Full day                            |
|                        |                                     |
| Holiday start time     |                                     |
| Hours absent           |                                     |
| Holiday end            |                                     |
| Holiday end date *     | 23/02/2023                          |
| Holiday end type       | Full day                            |
| Haliday and time       |                                     |
| Holiday end time       |                                     |
| Hours absent           |                                     |
| Absence                |                                     |
| Absence type *         | Personal Holiday 🗸 🗸                |
| Authorisation          | Awaiting authorisation              |
|                        | Records Topper 1                    |
| Position               | The line of the local sector of the |
| Authorisation          |                                     |
| User name              |                                     |
| Authorisation status * |                                     |
|                        |                                     |
| Dessen                 |                                     |
| Reason                 |                                     |
|                        |                                     |
| + Holiday balances     |                                     |

• Update the authorisation status – select either 'Authorised' or 'Not authorised' from the dropdown menu – and click on 'Save'.

| Authorisation         |            |
|-----------------------|------------|
| User name             | INDELPH    |
| Authorisation status* | <b>~</b>   |
| Reason                | Authorised |
| + Holiday balances    | Save       |
|                       | Save       |

- This will then update the record as requested.
- Once the annual leave request has been actioned, the task will clear from your to do list.
- This guide is designed to be a quick reference and does not go into detail about the screens or outside the standard approval process.

If you would like further information please read the People Manager guide.

If you have any questions or are having any difficulty, then please log a call with <u>Commercial Applications</u> or call extension 3433.